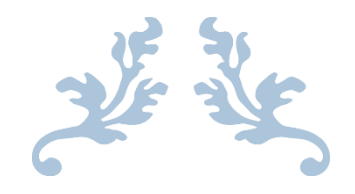

# **USER MANUAL**

# Indian Revenue Service (IRS) Website: IO officer

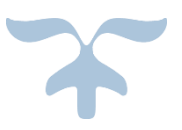

NOVEMBER 2, 2017 RV SOLUTIONS PVT. LTD. D-72, Sector 2, Noida

Page 0 | 22

# Contents

| 1.  | Ob   | pjective:                                | 2 |
|-----|------|------------------------------------------|---|
| 2.  | De   | escription:                              | 2 |
| 3.  | Us   | ers:-                                    | 2 |
| 4.  | Но   | ome page of the website:                 | 2 |
| 5.  | We   | ebsite Login:                            | 3 |
| 5.  | 1.   | Steps for Login                          | 3 |
| 5.  | 2.   | Steps to Retrieve Password:              | 4 |
| 6.  | We   | elcome Page for Individual Officer:      | 4 |
| 7.  | Ch   | ange Password:                           | 5 |
| 7.  | 1.   | Steps for change password:               | 5 |
| 8.  | Of   | ficial Communique:                       | 5 |
| 9.  | Ca   | dre Management System (CMS):             | 6 |
| 9.  | 1.   | View Public profile:                     | 7 |
| 9.  | 2.   | Format and Reports:                      | 8 |
| 10. |      | IRS officers on Deputation:              | 9 |
| 11. |      | DG System's Corner:1                     | 0 |
| 12. |      | IPR:                                     | 0 |
| 12  | 2.1. | View IPR:1                               | 0 |
| 12  | 2.2. | Upload IPR:1                             | 1 |
| 13. |      | CCA/DGIT Annexe:                         | 2 |
| 14. |      | IRS Community:1                          | 3 |
| 14  | 4.1. | Achiever's Pavilion:1                    | 3 |
| 14  | 4.2. | Case Study Foyer:                        | 4 |
| 14  | 4.3. | Idea Lounge:1                            | 5 |
| 14  | 4.4. | Creative Courtyard1                      | 7 |
| 14  | 4.5. | MAGAZINE KIOSKS:                         | 8 |
| 14  | 4.6. | Personal announcement and Notice Board:1 | 8 |
| 14  | 4.7. | Retired Officer Portico:1                | 9 |
| 15. |      | Media:                                   | 0 |
| 16. |      | Directory:                               | 0 |
| 17. |      | Search:2                                 | 1 |

# 1. Objective:-

This document will help the user (Individual Officer) to understand the complete process of Indian Revenue Service (IRS) Website.

# 2. Description:-

This Document contains the complete process of Indian Revenue Service (IRS) Website for Individual Officers.

- How to use "official Communique".
- ▶ How to use "Profile & CMS (Cadre Management System)".
- ➢ How to use "IRS offers on Deputations".
- ➢ How to use "IPR".
- ➢ How to use "IRS Community"
- > Other Functionality of CBDT website.

## 3. Users:-

- Individual Officer
- CCA (Cadre Controlling Authority)
- ► ITO
- Super Admin
- Public

These are all the users who is going to use this Website, however the present document is intended for Individual Officers.

# 4. Home page of the website:-

User can access the Website with the URL: - https://irsofficersonline.gov.in/

After entering the URL user will redirect to the Home Page of the site. User can register them Self (ITO) or Existing User can login to the site with valid credential.

|                                                                                                    | HOME ABOUT US +                                                                                                    | CCA/DGIT ANNEXE                                                                                                    | IRS COMMUNITY -                                                                                                    | MEDIA CENTER                                                                                                    | UTILITIES-                                                                           | CONTACT US                                                  |
|----------------------------------------------------------------------------------------------------|----------------------------------------------------------------------------------------------------|----------------------------------------------------------------------------------------------------|----------------------------------------------------------------------------------------------------|----------------------------------------------------------------------------------------------------|--------------------------------------------------------------------------------------|-------------------------------------------------------------|
| Login<br>The second second secon | Official Communique<br>25 September 2017<br>9 Order No. 157 of 2017 - Posting o<br>3 Training on Leadership and Econo<br>9 Tentative Deficiency List of 2008<br>9 Generation of seruity notices us<br>22 September 2017<br>9 SAP (Swachtha Action Plan) for th<br>12 July 2017<br>9 Bye elections, 2017 announced by<br>11 July 2017<br>Erict | of Ms. Rijula Uniyal (11014) as DCIT<br>mic Offense to be conducted by Sar<br>Batch and leftower officers of earlin<br>s 143(2) for PAN selected in CASS:<br>he work on Swachh Bharat Abhiyan<br>quiry officers for conducting Depart<br>y the Commission vide its Press Not<br>Previous [1] 2 | (0SD) in the office of Pr CCIT, Delhi<br>rder Vallabhbhai Patel National Polic<br>r batches for panel year 2016-17 of<br>2017 - reg.<br>for the FY. 2017-18 and 2018-19 -<br>tmental Inquiries - reg.<br>te No. ECI/PN/S3/2016, dated 29th :<br>3 4 5 6 | reg.<br>e Academy, Hyderabad - Inviting nc<br>JCIT (Adhoc Promotion)(Reckonabl<br>reg.<br>une, 2017 - Appointment of Expenc<br>7 8 9 10 | ominations - reg.<br>le APARs from 2011-12 b<br>diture Observers - reg.<br>Next Last | o 2015-16) - reg.                                           |
| Cadre Management System (CMS)  IRS officers on deputation  AGT  AGT  Civil List  IPR                                                                                                    | CHAIRMAN CBDT - DESK<br>Chair<br>Chairman's D.O. Letter date                                                                                                    | irman's D.O. Letter date<br>d 24/06/2017 – Preventive V<br>Read More II<br>(1 2 3 4 1                                                                                                    | ad 24/06/2017<br>Igilance as Management Fund                                                                                                    | stion - reg.<br>Sear                                                                                                    | SEAR(<br>le Search<br>rch                                                            | <u>2H</u>                                                   |
| The second of the second second secon   | GOI WEB<br>DIRECTORY                                                                                                    |                                                                                                    |                                                                                                    | MINISTRY OF<br>FINANCE                                                                                                    | att arcart                                                                           | MINISTRY OF<br>PERSONNEL PUBLIC<br>GRIEVANCES &<br>PENSIONS |
| About Website This is a comprehensive portal for officers of Central Board of Direct Taxes. The portal had a moders beginning in 2003 when the Central Board of Direct Taxes (CBDT) Read More                                                                                                    | Our Contacts                                                                                                    | Varios<br>> Sugge<br>> Conta                                                                                                    | rs Links<br>rs Notebook<br>stion Box<br>et Us                                                                                                    | <u>Visitor</u> 258                                                                                                    | - Number<br>365846                                                                   | _                                                           |
| Copyright 2017 © Central Board of Direct Taxes. All Rights Re-                                                                                                    | erved.                                                                                                    |                                                                                                    |                                                                                                    |                                                                                                    | FAQs   Contact Us                                                                    | Privacy Policy   Sitemap                                    |

# 5. Website Login:-

Users can login in the Website by using below given URL and login credentials provided to them. (Username and Password)

## 5.1. Steps for Login

- > Enter the URL of the website: https://irsofficersonline.gov.in/
- > Click on the Login link given on the website home page.
- > Enter Username and Password and captcha provided in the image.
- Click on the login button.

| Username   | •        |
|------------|----------|
| Password   | م        |
| Captcha    |          |
| 8376 Try a | New Code |

## 5.2. Steps to Retrieve Password:-

- Click on forgot password Link.
- Enter User name in the Fjorgot password window
- > Link for Reset the Password will received on the Registered Mail id.
- Click on the Link Received on the mail.
- Enter the new Password and Submit.

| Forgot Password |        |
|-----------------|--------|
| Username:       |        |
| Login           | Submit |

# 6. Welcome Page for Individual Officer:-

On the Welcome, IO user can get the links to view the profiles of the officers. They can search for any of the officers in IRS, can search order, notification and Files using search functionality, also they can check official communique.

#### Key features:

- Change Password
- > Official communique.
- Cadre management System
- IRS office on deputation
- Civil List
- ≻ IPR
- ➢ IRS community
- Media Centre
- > Utilities

|                                                            | HOME                                   | ABOUT US -                                                                                                    | CCA/DGIT ANNEXE                                                                                                    | IRS COMMUNITY -                                                                               | MEDIA CENTER                                                         | UTILITIES-                                   | CONTACT US         |  |
|------------------------------------------------------------|----------------------------------------|----------------------------------------------------------------------------------------------------|----------------------------------------------------------------------------------------------------|-----------------------------------------------------------------------------------------------|----------------------------------------------------------------------|----------------------------------------------|--------------------|--|
|                                                            | 0                                      | fficial Communiqu                                                                                                    | le                                                                                                    |                                                                                               |                                                                      |                                              |                    |  |
| Logout                                                     |                                        | Order No. 168 of 2017 - Appo<br>nday, September 25, 2017<br>Order No. 167 of 2017 - Posti                                                                  | vintment of Shri Rahul Garg (95009) an<br>ing of Ms. Rijula Uniyal (11014) as DCF                                           | Assessor & Collector in the Departn<br>(OSD) in the office of Pr CCIT, Delhi                  | eent in South Delhi Municipal Corp<br>reg.                           | oration on deputation ba                     | sis - reg.         |  |
| Change Password                                            | >>>>>>>>>>>>>>>>>>>>>>>>>>>>>>>>>>>>>> | Training on Leadership and E<br>Tentative Deficiency List of 2<br>Generation of scrutiny notice                                                            | conomic Offense to be conducted by Sa<br>008 Batch and leftover officers of earli<br>s u/s 143(2) for PAN selected in CASS- | rder Vallabhbhai Patel National Polic<br>ier batches for panel year 2016-17 of<br>2017 - reg. | e Academy, Hyderabad - Inviting r<br>JCIT (Adhoc Promotion)(Reckonal | orninations - reg.<br>ble APARs from 2011-12 | to 2015-16) - reg. |  |
| IMPORTANT LINKS                                            | >                                      | SAP (Swachhta Action Plan)                                                                                                    | for the work on Swachh Bharat Abhiyar                                                                                       | 1 for the F.Y. 2017-18 and 2018-19 -                                                          | reg.                                                                 |                                              |                    |  |
| <ul> <li>Official Communique</li> </ul>                    | • »                                    | Panel of retired IRS officers a                                                                                                    | as Inquiry officers for conducting Depar                                                                                    | tmental Inquiries - reg.                                                                      |                                                                      |                                              |                    |  |
| Cadre Management System (CMS)     Wetnesday, July 12, 2017 |                                        |                                                                                                    |                                                                                                    |                                                                                               |                                                                      |                                              |                    |  |
| IRS officers on deputation                                 | *                                      | Bye-elections, 2017 announced by the Commission vide its Press Note No. EC/PN/CS/2016, dated 29th June, 2017 - Appointment of Expenditure Observers - reg. |                                                                                                    |                                                                                               |                                                                      |                                              |                    |  |
| ► AGT                                                      | +                                      | Fi                                                                                                    | rst Previous [1] 2                                                                                                    | 3 4 5 6                                                                                       | 7 8 9 10                                                             | Next Last                                    |                    |  |
| DG System's Corner                                         |                                        | HAIRMAN CBDT - DE                                                                                                    | SK                                                                                                    |                                                                                               |                                                                      |                                              | 1                  |  |
| Civil List                                                 |                                        |                                                                                                    |                                                                                                    |                                                                                               |                                                                      | SEAR                                         | СН                 |  |
| ▶ IPR                                                      | •                                      | Chai<br>Swa                                                                                                    | rman's D.O. Letter dated<br>achebita Action Plan for the year                                                               | 25-04-2017 - reg.<br>2017-18 and 2018-19                                                      | Sim                                                                  | ble Search                                   | ~                  |  |
|                                                            |                                        |                                                                                                    |                                                                                                    |                                                                                               | Sea                                                                  | irch                                         |                    |  |
|                                                            |                                        |                                                                                                    |                                                                                                    |                                                                                               |                                                                      | SUBMIT                                       |                    |  |

# 7. Change Password:-

User can change his/her password using the Change Password Window.

## 7.1. Steps for change password:-

- > Click on Change password link Present on the Home Page.
- > In Change Password window enter the New Password.

| Old Password     | - |
|------------------|---|
| New Password     | a |
| Confirm Password | a |

# 8. Official Communique:

In Official Communique Officer can view the orders, Notification and Policies Uploaded by the admin.

**Path:-**User can navigate to this page by clicking on the link "Official communique" Present under "Important links".

| IMPORTANT LINKS                                | OFFICIAL COMMUNIQUE                                                                |
|------------------------------------------------|------------------------------------------------------------------------------------|
| <ul> <li>Official Communique</li> </ul>        | > AGT-2017                                                                         |
| Cadre Management System (CMS)                  | Transfer Policy     Transfer, Posting & Promotion                                  |
| <ul> <li>IRS officers on deputation</li> </ul> |                                                                                    |
| ▶ AGT                                          | Training Opportunities     Communication to CCITs/DGITs                            |
| DG System's Corner                             | Septi Circulars / Notifications     CBDT Initiatives     Destricted Communications |
| Civil List                                     | Cadre Review Matters     Press Release & Misc. Notifications                       |
| ▶ IPR                                          | Old website Archive     Fixation of Seniority                                      |

Under Official Communique following Links are present, User can click on Links like AGT, Transfer and other orders.

- AGT-2017
- Transfer Policy
- Transfer, Posting & Promotion
- DPC/ACR Matters
- Vacancy / Deputation Circular
- Training Opportunities

- Communication to CCITs/DGITs
- Useful Circulars / Notifications
- CBDT Initiatives
- Restricted Communications
- Cadre Review Matters
- Press Release & Misc. Notifications
- Old website Archive
- Fixation of Seniority

User can download the document by clicking on the download link Present on the page.

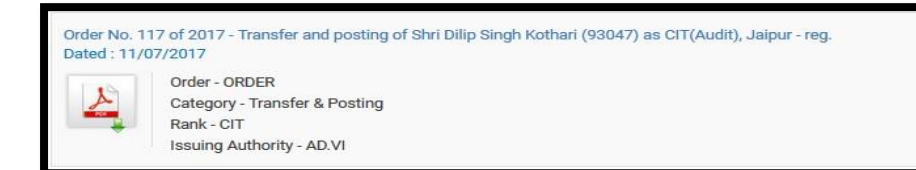

# 9. Cadre Management System (CMS):

Officer can Login to CMS by Clicking on this link, or can search Officers profile and can check the reports Uploaded by the admin.

**Path:-** User can navigate to this page by clicking on the link "Cadre Management System (CMS)" Present under "Important links".

| CADRE MANAGEMENT SYSTEM (CM                  | 5)                                                |                   |           | θ            |
|----------------------------------------------|---------------------------------------------------|-------------------|-----------|--------------|
| Login To CMS                                 |                                                   |                   |           |              |
| Login to edit, update, create executive prof | le of IRS officers and to create or view Cadre Ma | nagement Reports. |           |              |
| This id for the use of Officers. Cadre Contr | cess.                                             |                   |           |              |
|                                              |                                                   |                   |           |              |
| VIEW PUBLIC PROFILE BY CIVIL COD             | E Q                                               |                   |           |              |
| Enter Civil Code                             |                                                   |                   |           | View Profile |
|                                              |                                                   |                   |           | View Frome   |
| SEARCH PUBLIC PROFILE Q                      |                                                   |                   |           |              |
| Civil Code                                   |                                                   |                   |           |              |
|                                              |                                                   |                   |           |              |
| Name                                         | Start Batch                                       |                   | End Batch |              |
|                                              | Year                                              | ~                 | Year      | ~            |
| Rank                                         | Status                                            |                   | Location  |              |
| Select                                       | ~ ALL                                             | ~                 | Select    | ~            |
| Search Reset                                 |                                                   |                   |           |              |
|                                              |                                                   |                   |           |              |
| PERFORMA FOR NEW PROFILE & CO                | RRECTION REQUEST                                  |                   |           |              |
|                                              | N New Appointed/Promoted ACITs                    |                   |           |              |
| > FORMAT FOR REQUEST FOR CORREC              | TION                                              |                   |           |              |
| REPORT                                       |                                                   |                   |           |              |
| > AGT-2017- Final Review List as on 13.      | 02.2017                                           |                   |           |              |
| > AGT-2017- Final Mandatory Transfer         | ist as on 13.02.2017                              |                   |           |              |
| > AGT 2017 - Revised Mandatory Trans         | er List in all grades dated 18.01.2017 - reg.     |                   |           |              |
| > AGT 2017 - Tentative Mandatory Tran        | sfer List in all grades - reg.                    |                   |           |              |
| > AGT 2017 - Review Transfer List in all     | grades - reg.                                     |                   |           |              |

Officer can directly login to CMS by Clicking on the button "Login To CMS" present on the top of the page.

## 9.1. View Public profile:

Once officer come on the Cadre Management System page officer get to see two options for searching IRS officers. Officer can search for fellow officer's profile by typing in their civil code. If you do not know their civil code, officer can also search for them by entering their name or by whatever detail you have with you.

This search will provide Officer with the entire public profile of the officer i.e., officer will have access to their entire history with regard to the IRS officers' cadre.

#### a. View Public profile by civil code:

Officer can View any officer's Profile if He knows the civil code of his/her fellow officer by entering the civil code and Click on View Profile button.

| VIEW PUBLIC PROFILE BY CIVIL CODE |              |
|-----------------------------------|--------------|
| Enter Civil Code                  | View Profile |

User will redirect to following screen (if the civil code is valid)

### a. Search Public profile:

Officer can Search his fellow officer by his/her name or other details if he don't have the civil code for his fellow officer:

| Civil Code |             |           |  |
|------------|-------------|-----------|--|
| Name       | Start Batch | End Batch |  |
|            | Year        | ∽ Year    |  |
| Rank       | Status      | Location  |  |
| Select     | ~ ALL       | ~ Select  |  |

After searching the Record user will redirect to following screen where he can view the profile of the officer by clicking on view profile.

| otal Resu  | Its Found: 1 |              |       |          |               |                 |         |              |
|------------|--------------|--------------|-------|----------|---------------|-----------------|---------|--------------|
| Civil Code | Name         | Current Post | Batch | Location | Date of birth | Date of Joining | Status  |              |
| 00002      | VINAY SINHA  | Addi./JCIT   | 2000  | Delhi    | 03-02-1976    | 25-07-2017      | Serving | View Profile |

## 9.2. Format and Reports:

Officer can download the Performa, Fill the form and submit it to dbc for creating new profile or update the current profile.

Officer can access Report uploaded by the Admin, under Report Section.

| PERFORMA FOR NEW PROFILE & CORRECTION REQUEST                                      |  |
|------------------------------------------------------------------------------------|--|
| > FORMAT FOR REQUEST FOR CREATION New Appointed/Promoted ACITs                     |  |
| > FORMAT FOR REQUEST FOR CORRECTION                                                |  |
| REPORT                                                                             |  |
| > AGT-2017- Final Review List as on 13.02.2017                                     |  |
| > AGT-2017- Final Mandatory Transfer List as on 13.02.2017                         |  |
| > AGT 2017 - Revised Mandatory Transfer List in all grades dated 18.01.2017 - reg. |  |
| > AGT 2017 - Tentative Mandatory Transfer List in all grades - reg.                |  |
| > AGT 2017 - Review Transfer List in all grades - reg.                             |  |

# **10. IRS officers on Deputation:**

User can check the list of the officer who are on deputation, can search the officer on the bases of civil code, name, batch, Rank, Region and other parameters.

| Reports - Deputation          |                                                   |          |                           |  |  |  |  |  |  |
|-------------------------------|---------------------------------------------------|----------|---------------------------|--|--|--|--|--|--|
| Officers On Deputation Report |                                                   |          |                           |  |  |  |  |  |  |
| Civil Code Comma<br>Seperated |                                                   | Name:    |                           |  |  |  |  |  |  |
| Batch                         | 2017 1                                            | Rank:    | Please Select ~           |  |  |  |  |  |  |
|                               | 2015<br>2014 v                                    | Grade:   | Please Select ~           |  |  |  |  |  |  |
| Region:                       | AII ANDHRA PRADESH<br>BIHAR & JHARKHAND<br>CBDT v | Station: | All Abohar Abu v          |  |  |  |  |  |  |
|                               |                                                   |          | → Search → Reset → Cancel |  |  |  |  |  |  |

User will get following Record on the bases on the search Parameters.

| S.<br>No. | Name                    | Civil<br>Code | Batch | Post<br>Desc.    | Post<br>Type | Station     | Region  | Date of<br>Joining | Date of<br>Birth | Date of<br>Retirement | Contact     | Email                            |
|-----------|-------------------------|---------------|-------|------------------|--------------|-------------|---------|--------------------|------------------|-----------------------|-------------|----------------------------------|
|           |                         |               |       |                  |              |             |         |                    |                  |                       |             |                                  |
|           |                         |               |       |                  | GUJARAT      |             |         |                    |                  |                       |             |                                  |
|           |                         |               |       |                  |              |             |         |                    |                  |                       |             |                                  |
|           |                         |               |       |                  | A.Ahmedal    | bad         |         |                    |                  |                       |             |                                  |
| 1         | BHUVNESH<br>KULSHRESTHA | 94023         | 1994  | On<br>deputation | Deputation   | Ahmedabad   | GUJARAT | 17-02-2015         | 22-08-1969       | 31-08-2029            | 9408791001  | bkulshrestha@gmail.com           |
| 2         |                         |               |       | On<br>Deputation | Deputation   | Ahmedabad   | GUJARAT | -                  | -                |                       |             |                                  |
|           |                         |               |       |                  |              |             |         |                    |                  |                       |             |                                  |
|           |                         |               |       |                  | B.Gandhina   | agar        |         |                    |                  |                       |             |                                  |
| 3         | SANDIP PRADHAN          | 90075         | 1990  | On<br>deputation | Deputation   | Gandhinagar | GUJARAT | 06-06-2013         | 17-01-1967       | 31-01-2027            | 9960544400  | pradhansandip1999@yahoo.com      |
|           |                         |               |       |                  |              |             |         |                    |                  |                       |             |                                  |
|           |                         |               |       |                  | C.Surat      |             |         |                    |                  |                       |             |                                  |
| 4         | ANJANI KUMAR<br>PANDEY  | 10047         | 2010  | On<br>deputation | Deputation   | Surat       | GUJARAT | 29-08-2017         | 07-08-1979       | 31-08-2039            | 07588180646 | anjani.k.pandey@incometax.gov.in |
|           |                         |               |       |                  |              |             |         |                    |                  |                       |             |                                  |
|           |                         |               |       |                  | KARNATAK     | A & GOA     |         |                    |                  |                       |             |                                  |
|           |                         |               |       |                  |              |             |         |                    |                  |                       |             |                                  |
|           |                         |               |       |                  | A.Bangalor   | re          |         |                    |                  |                       |             |                                  |

# 11. DG System's Corner:

Under DG System's Corner user can view the DG system's Updates. User can download the Uploaded document.

| IMPORTANT LINKS               | DG SYSTEM CORNER 🕀                                                                                                    |
|-------------------------------|----------------------------------------------------------------------------------------------------|
| Official Communique           | Launch of ITBA - ITAT Module - reg.                                                                                                    |
| Cadre Management System (CMS) | Source : Nil,13/07/2016                                                                                                    |
| IRS officers on deputation    | Instruction No.1 for using the ITAT Module in Income Tax Business Application (ITBA) - reg.                                                                                                    |
| → AGT →                       |                                                                                                    |
| DG System's Corner            | Filling up of the post of Deputy Director<br>Source : Nil.12/07/2016                                                                                                    |
| → Civil List. →               | Office Memorandum - Filling up the post of Deputy Director of Enforcement in the Directorate of Enforcement on deputation basis - reg.                                                                                                    |
| → IPR →                       | Download Now 🕹                                                                                                    |
| Logout                        | Instruction no. 11 of e-TDS/TCS filing - reg.<br>Source : Instruction no. 11 of e-TDS/TCS filing - reg.27/06/2016<br>Notification No. 11 of 2016 - Procedure for online submission of statement of deduction of tax under sub-section (3) of section 200 and statement of collection of tax under proviso<br>to sub-section (3) of section 206C of the Income-tax Act, 1961 read with rule 31A(5) and rule 31AA(5) of the Income-tax Rules, 1962 respectively - reg.<br>Download Now 📥 |
|                               | Training of Income Tax Officers/officials in ITBA<br>Source : Training of Income Tax Officers/officials in ITBA, 19/05/2016<br>Training of Income Tax Officers/officials in ITBA - reg<br>Download Now 📥                                                                                                    |

User can download the document by clicking on "Download now" Link for the document.

# 12. IPR:

User can View and Upload IPR to their profile.

## 12.1. View IPR:

User can Search the IPR for fellow officers by clicking on the link "View IPR" under "IPR"

| Year From | Please Select         | ~ And To                                            | Please Select                                              | $\sim$                                                                                                   |
|-----------|-----------------------|-----------------------------------------------------|------------------------------------------------------------|----------------------------------------------------------------------------------------------------|
| Order By  | Asc                   | <ul> <li>✓ Sort By</li> </ul>                       | Civil Code                                                 | $\sim$                                                                                                   |
|           | Year From<br>Order By | Year From Please Select Order By Asc Search > Reset | Year From Please Select ✓ And To<br>Order By Asc ✓ Sort By | Year From     Please Select     And To     Please Select       Order By     Asc     Sort By     CMI Code |

User can search on the bases of civil code and name and Year of IPR, after clicking on search user will redirect to following screen:

| arch IPR   |       |                         |      |   |         |            |                    |
|------------|-------|-------------------------|------|---|---------|------------|--------------------|
| IPR Report |       |                         |      |   |         |            |                    |
| Civil Code | 00019 | Year From               | 2010 | ~ | And To  | 2015       | ~                  |
| Name       |       | Order By                | Asc  | ~ | Sort By | Civil Code | ~                  |
|            |       |                         |      |   |         | Reco       | ords 1 to 3 from 3 |
| Civil Code |       | Name                    | Year |   |         | IPR File   |                    |
| 21525      |       | S. RAVI SHANKAR NARAYAN | 2010 |   |         | View       |                    |
| 21525      |       | S. RAVI SHANKAR NARAYAN | 2012 |   |         | View       |                    |
| 21525      |       | S. RAVI SHANKAR NARAYAN | 2015 |   |         | View       |                    |

# 12.2. Upload IPR:

User can upload the IPR for His profile by clicking on "Upload IPR" under "IPR"

|                                                                                                    |                                                                                                    | IPR 🔻 | АМСТР 🔻 | JOINING/RELIEVING - |  |  |  |  |
|----------------------------------------------------------------------------------------------------|----------------------------------------------------------------------------------------------------|-------|---------|---------------------|--|--|--|--|
| Salient Features                                                                                                    |                                                                                                    |       |         |                     |  |  |  |  |
| <ul> <li>&gt; Welcome to the end of the machine option Form</li> <li>&gt; The status of your</li> <li>My Account</li> <li>&gt; View My Profile</li> <li>&gt; Edit My Profile</li> <li>&gt; Upload Profile Pice</li> <li>&gt; Profile Vault</li> </ul> | <ul> <li>&gt; Welcome to the Cadre Management System. Please click on the appropriate links on the left to view your profile, print in the doc format, save it on the machine in doc format. Other features include viewing the profile of other officers, searching for a particular officer or adding Option Form</li> <li>&gt; The status of your profile is Approved.</li> <li>Wy Account</li> <li>&gt; View My Profile</li> <li>&gt; Edit My Profile</li> <li>&gt; Upload Profile Picture</li> <li>&gt; Profile Vault</li> </ul> |       |         |                     |  |  |  |  |
| <ul> <li>Print My Profile</li> <li>Download My Prof</li> </ul> Option Window <ul> <li>History of Option V</li> </ul>                                                                                                    | ile<br>Vindow                                                                                                    |       |         |                     |  |  |  |  |

User will click on **upload IPR** present Under **IPR** link.

| Add IPR                                                                         |                          |
|---------------------------------------------------------------------------------|--------------------------|
| IPR for the Year :                                                              | 2016 🗸                   |
| Upload IPR File :<br>(IPR should be in pdf<br>format maximum file<br>size 2 MB) | Browse No file selected. |
| Remark, if any :                                                                |                          |
|                                                                                 | > Save > Cancel          |

User will select the Year, File and enter the remark and click on save to upload.

# 13. CCA/DGIT Annexe:

User can select a region from the panel on the left. When a user clicks on any region that part of the country shows on the map.

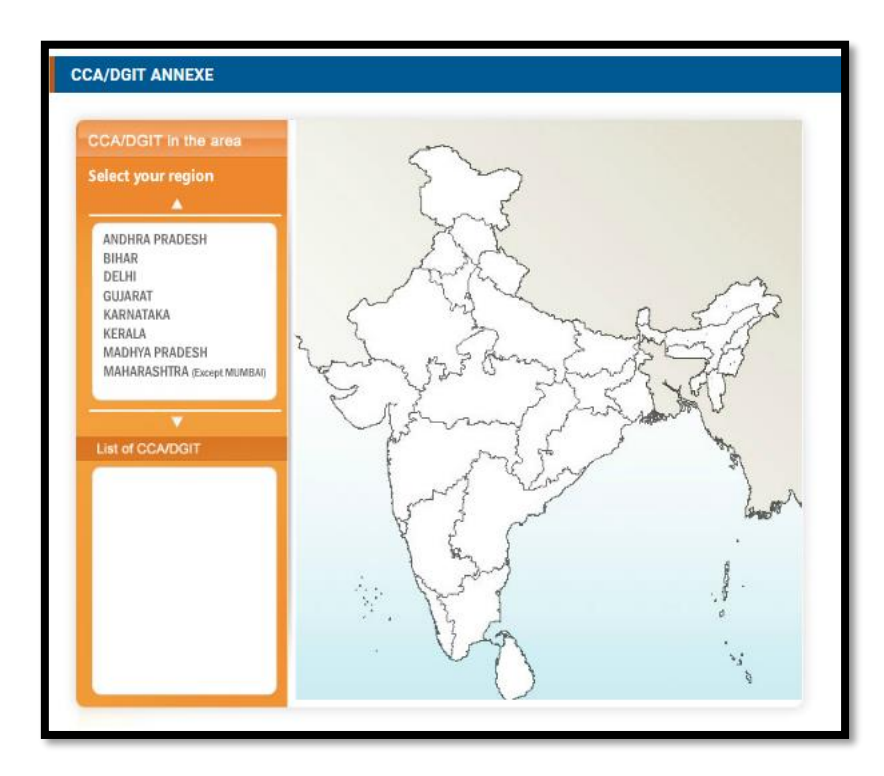

User can also choose from the list of CCA/DGIT specific to your area. Clicking on the same will take to their respective detail page. Also when a user takes a mouse on the selected region then the list of CCA/DGIT appears in a white box. User can also choose the CCA/DGIT from the list appearing in the white box to view the details. To select a new region and close the existing one, click on CLOSE button on the top right.

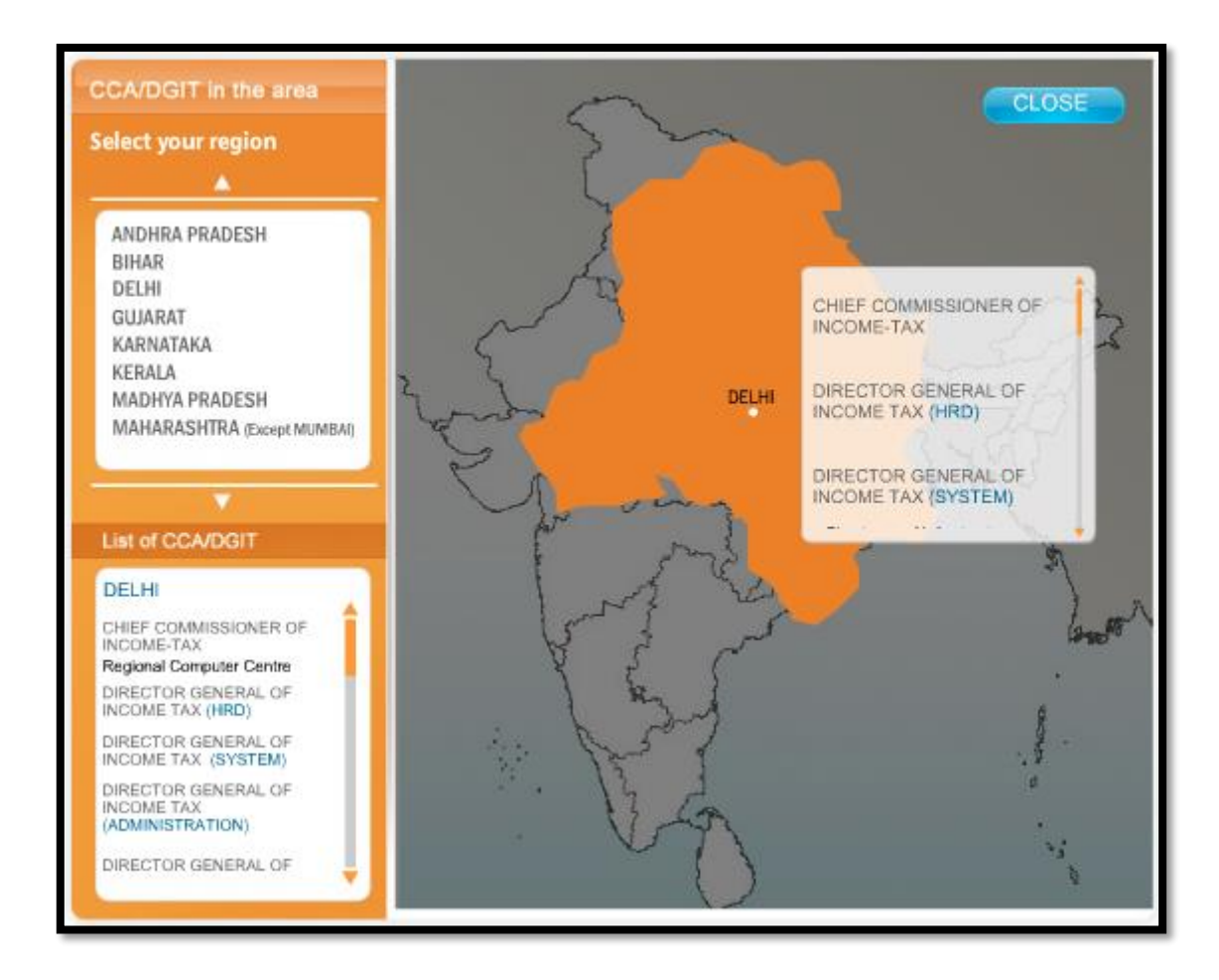

# 14. IRS Community:

This section is specially for IRS officer, under this section there are multiple links, where IRS officer can upload their achievements, Idea, personal announcement and many other.

- Achiever's Pavilion
- Case study foyer
- Idea lounge
- Creative Courtyard
- Magazine kiosk
- Personal Announcement Notice Board
- Retired IRS officer's Portico

## 14.1. Achiever's Pavilion:

User can Share their proudest moments, Officer's family members or children's achievements, and make the IRS community proud. User can upload work or browse through achievements of Officers fellow IRS officers and their family members.

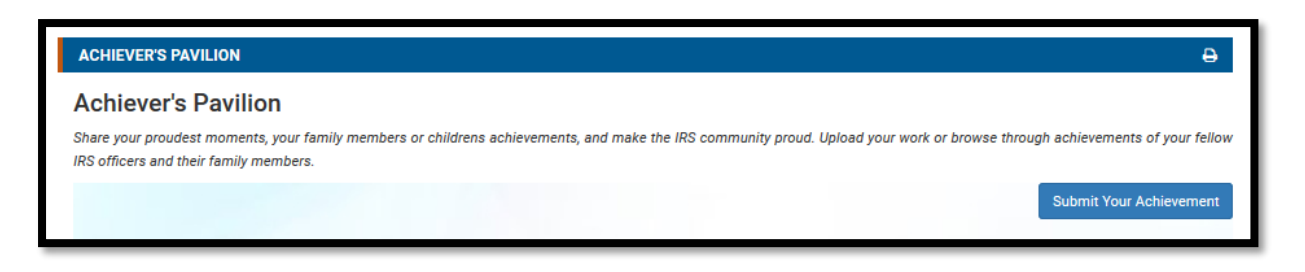

Officer can Share their achievement, by clicking on "Submit Your Achievement"

User will redirect to following screen where he/she can upload an achievement.

| ACHIEVER'S PAVILION     |                          |
|-------------------------|--------------------------|
| Name*                   |                          |
| Civil List*             |                          |
| Designation*            | Select 🗸                 |
| Location*               |                          |
| Email*                  |                          |
| Contact No*             |                          |
| Category*               | Select 🗸                 |
| Relation with Achiever* | Select 🗸                 |
| Name of Achiever*       |                          |
| Title*                  |                          |
| Description*            |                          |
| Upload Photo            | Browse No file selected. |
| Upload Document         | Browse No file selected. |
|                         | Submit                   |

Now user will fill all the details (All fields are Mandatory), officer will select one category for achievement and click on **"Submit"**.

User can also upload a photo and document for the achievement.

#### 14.2. Case Study Foyer:

Here officer can Submit their case study, Discuss thought-provoking ideas on contemporary social issues, ethics and spirituality, government and policies, and other topics of interest.

After clicking on Case Study Foyer link present under IRS community user will redirect to following screen.

| CASE STUDY FOYER                                                                                                    | Ð |
|----------------------------------------------------------------------------------------------------|---|
| Case Study                                                                                                    |   |
| Discuss thought-provoking ideas on contemporary social issues, ethics and spirituality, government and policies, and other topics of interest. |   |
| Archive                                                                                                    |   |
| Submit a Case Study                                                                                                    |   |

Officer can submit their Case study, by clicking on "Submit a Case Study"

User will redirect to following screen where he/she can upload a Case Study.

| NEW CASE STUDY | <del>0</del>             |
|----------------|--------------------------|
| Name:*         |                          |
| Civil Code::*  |                          |
| Designation:*  | Select 🗸                 |
| Location:*     |                          |
| Contact No     |                          |
| Email:*        |                          |
| Title:*        |                          |
| Subject:*      |                          |
| Syonpsis       |                          |
|                | ii.                      |
| Upload         | Browse No file selected. |
|                | Submit                   |

Now user will fill all the details (All fields are Mandatory except Contact No), Upload a document and click on **"Submit".** 

## 14.3. Idea Lounge:

Officer can Discuss thought-provoking ideas on contemporary social issues, ethics and spirituality, government and policies, and other topics of interest. Like any community we believe in Ideas and discussions.

After clicking on idea lounge link present under IRS community user will redirect to following screen.

| IDEAS LOU | EAS LOUNGE                                                                                                    |        |       |         |  |  |  |  |  |
|-----------|----------------------------------------------------------------------------------------------------|--------|-------|---------|--|--|--|--|--|
| Ideas Lo  | deas Lounge<br>Discuss thought-provoking ideas on contemporary social issues, ethics and spirituality, government and policies, and other topics of interest.<br>Submit Your Ideas |        |       |         |  |  |  |  |  |
| S.No.     | Торіс                                                                                                    | Author | View  | Replies |  |  |  |  |  |
| 1         | Should the new APAR (ACR) forms be made objective type?<br>By : Sanjay Bahadur (View Profile)<br>Dated : 16/06/2009                                                                |        | 10845 | 1       |  |  |  |  |  |

Officer can submit their Idea Lounge, by clicking on "Submit your ideas"

User will redirect to following screen where he/she can upload an Idea.

| IDEAS LOUNGE      |                          |
|-------------------|--------------------------|
| Name:*            |                          |
| Civil Code::*     |                          |
| Designation:*     | Select V                 |
| Address:*         |                          |
| Contact No        |                          |
| Email:*           |                          |
| Title:*           |                          |
| Description:      |                          |
| Upload Thumbnail: | Browse No file selected. |
|                   | Submit                   |

Now user will fill all the details (All fields are Mandatory except Contact No), Upload a document and click on "Submit".

User can also add a reply on an idea uploaded by fellow officers.

After clicking on idea lounge link present under IRS community user will redirect to following screen.

| IDEAS LOUNGE |                                                                                                    |                 |       |                  |
|--------------|----------------------------------------------------------------------------------------------------|-----------------|-------|------------------|
| Ideas Lo     | punge<br>ht-provoking ideas on contemporary social issues, ethics and spirituality, government and policies, and other topi | cs of interest. | Su    | ıbmit Your Ideas |
| S.No.        | Торіс                                                                                                    | Author          | View  | Replies          |
| 1            | Should the new APAR (ACR) forms be made objective type?<br>By : Sanjay Bahadur (View Profile)<br>Dated : 16/06/2009         |                 | 10845 | 1                |

Here by clicking on the title of the idea (Topic) User will redirect to following screen where he/she can add a comment on the idea.

| IDEAS LOUNGE DET                                       | TAILS Ə                                                                                                    |
|--------------------------------------------------------|----------------------------------------------------------------------------------------------------|
| Should the new APAR (<br><b>By :</b> Sanjay Bahadur (V | (ACR) forms be made objective type? - 16/06/2009<br>iew Profile)                                                                                                    |
|                                                        | Recently DOPT has issued a notification that ACRs (henceforth to be called APAR) would be shown to officers within 15 days. An officer can raise objections on any remarks. Under these changed circumstances, will it not be better to create a format that is completely objective in terms of Reporting / Review? For example, "Punctuality" should be rated either as "Commendable", "Acceptable" or "Needs improvements". Similarly, overall grading by Reporting / Reviewing officer may only have "Fit for promotion" or "Not fit for promotion". These could be check-boxes to be ticked. There is great need to make the gradings very objective in view of the increased transparency. Maybe the HRD directorate can think about this. |
|                                                        | By : satyajit mandal (View Profile)<br>07/07/2009<br>format for field and non-field should also be as per the nature of the job an officer / official is performing in that office.<br>Reply to Thread                                                                                                    |

## 14.4. Creative Courtyard

User can add their poem, art and painting and other creative streak.

After clicking on Creative courtyard link present under IRS community user will redirect to following screen.

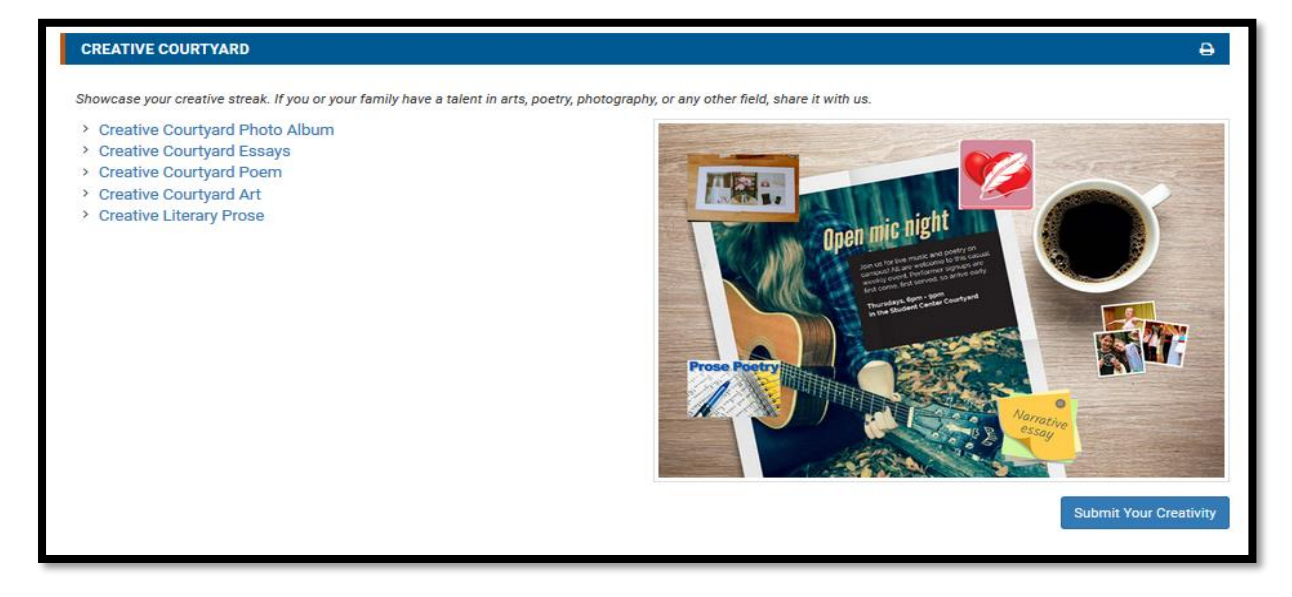

Officer can submit their Creativity, by clicking on "Submit your Creativity"

User will redirect to following screen where he/she can upload a Creative Courtyard.

| CREATIVE COURTYARD ENTRY | 0                        |
|--------------------------|--------------------------|
| Name*                    |                          |
| Civil List*              |                          |
| Batch(if retired)        |                          |
| Contact No*              |                          |
| Email*                   |                          |
| Place of Posting*        |                          |
| Author's Name*           |                          |
| Relation with author*    | Salert                   |
| Author's Contact No.*    |                          |
| Author's Age (e.g. 25)*  |                          |
| Category*                |                          |
| Submission Title*        | Select V                 |
| Brief Introduction*      |                          |
|                          | ш                        |
| Upload Photo             | Browse No file selected. |
|                          | Submit                   |

Now user will fill all the details (All fields are Mandatory), Upload a document and click on "Submit".

## 14.5. MAGAZINE KIOSKS:

User can Read the range of exclusive IRS magazines here. Discover the latest happenings, exciting IRS initiatives and news online. Read through various magazines by just clicking on them. You can also search for online magazines from our rich archives.

User will redirect to following screen by clicking on the link **"MAGAZINE KIOSKS"** Present under IRS community.

| MAGAZINE KIOSK                                  |                                                             |                                  | ₽      |
|-------------------------------------------------|-------------------------------------------------------------|----------------------------------|--------|
| Magazine Kiosk<br>Read the range of exclusive I | RS magazines here. Discover the latest happenings, exciting | IRS initiatives and news online. |        |
| Select Region                                   | - Select -                                                  | ~                                | Search |

User can search the magazine by region.

## 14.6. Personal announcement and Notice Board:

User can add their Personal announcement and Notice on this screen.

After clicking on Personal announcement and Notice link present under IRS community user will redirect to following screen.

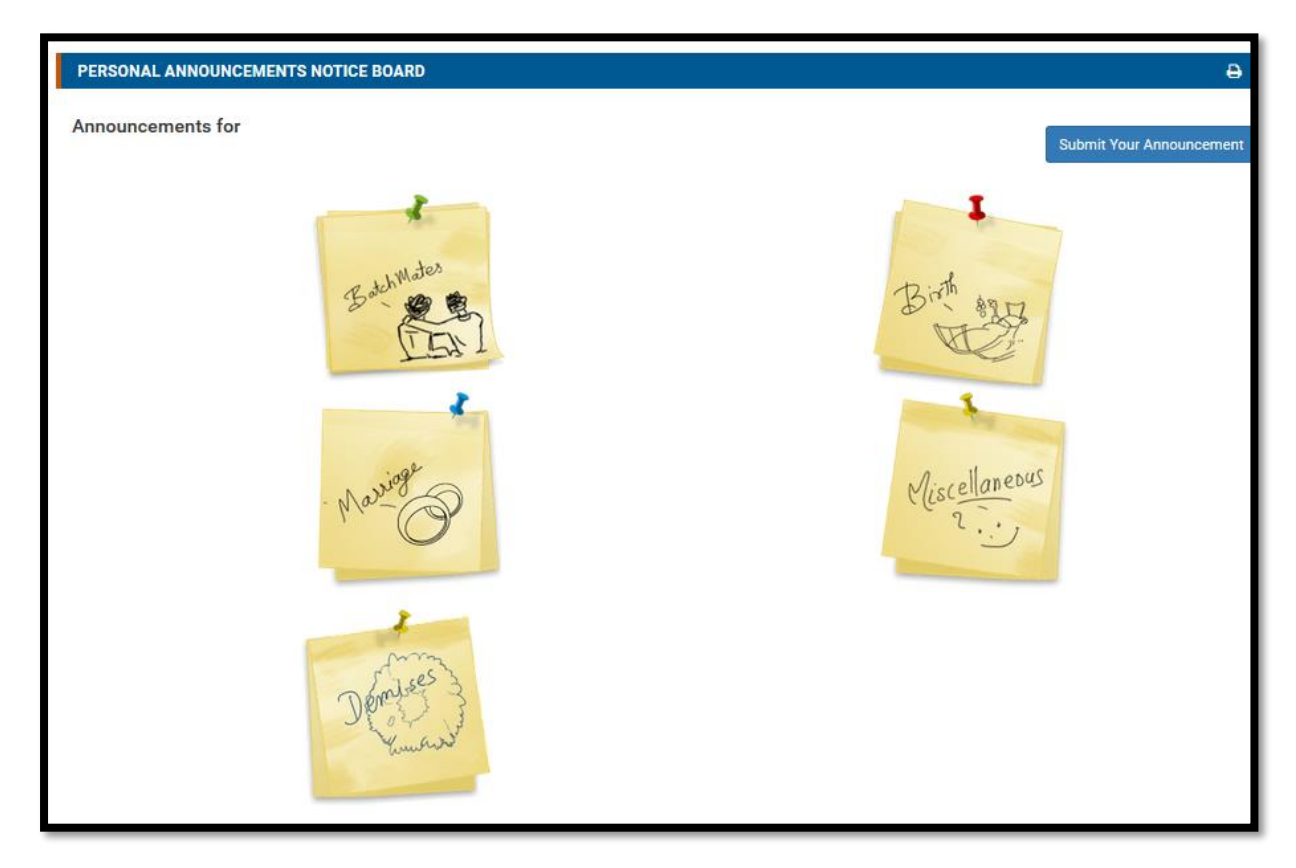

Officer can submit their Announcement and notice, by clicking on "**Submit your Announcement**" User will redirect to following screen where he/she can upload an Announcement.

| PERSONAL ANNOUNCEMENT ENTRY | Ð                        |
|-----------------------------|--------------------------|
| Name*                       |                          |
| Civil List*                 |                          |
| Batch(if retired)           |                          |
| Contact No*                 |                          |
| Email*                      |                          |
| Place of Posting*           |                          |
| Category*                   | Select 🗸                 |
| Message*                    |                          |
| Upload Photo                | Browse No file selected. |
|                             | Submit                   |

Now user will fill all the details (All fields are Mandatory), Upload a document and click on "Submit".

## 14.7. Retired Officer Portico:

Officer can Search his fellow officer by his/her name or other details if he don't have the civil code for his fellow officer:

#### b. View Public profile by civil code:

Officer can View any officer's Profile if He knows the civil code of his/her fellow officer by entering the civil code and Click on View Profile button.

| VIEW PUBLIC PROFILE BY CIVIL CODE |              |
|-----------------------------------|--------------|
| Enter Civil Code                  | View Profile |

User will get the Record according to the civil code (IF civil code is valid)

#### b. Search Public profile:

Officer can Search his fellow officer by his/her name or other details if he don't have the civil code for his fellow officer:

| Name   | Start Batch | End Batch                  |   |
|--------|-------------|----------------------------|---|
|        | Year        | <ul> <li>✓ Year</li> </ul> | Y |
| Rank   | Status      | Location                   |   |
| Select | ALL         | v Select                   | 4 |

# 15.Media:

User can create a photo album and share that album in IRS website Picture gallery.

User will redirect to following screen by clicking on Media link present on the Menu.

| PICTURE GALLERY | Ð            |
|-----------------|--------------|
|                 | Create Album |

User can create an album by clicking on "Create Album" Button present on the page.

User will redirect to bellow screen after clicking on the link.

| CREATE ALBUM        | Ð                        |
|---------------------|--------------------------|
| Name*               |                          |
| Civil Code:*        |                          |
| Batch(if retired)   |                          |
| Contact No*         |                          |
| Email*              |                          |
| Place of Posting*   |                          |
| Album Title *       |                          |
| ImageTitle*         |                          |
|                     |                          |
| Brief Introduction* |                          |
|                     | ii.                      |
| Upload*             | Provise No file selected |
|                     |                          |
|                     |                          |
|                     | Submit                   |

Now user will fill all the details (All fields are Mandatory), Upload a document and click on "Submit".

# **16.Directory:**

User can check the contact no for the Offices of CBDT, by clicking on directory link present under utility, user will redirect to following screen.

| OFFICERS SEARCH Q                                                  |                  |              |
|--------------------------------------------------------------------|------------------|--------------|
| Name                                                               |                  |              |
| Start Batch                                                        | Year             | ~            |
| End Batch                                                          | Vaar             |              |
| Rank                                                               |                  |              |
| Statuo                                                             | Select           |              |
| Status                                                             | ALL              | ~            |
| Location                                                           | Select           | $\checkmark$ |
|                                                                    | Submit           |              |
|                                                                    |                  |              |
|                                                                    |                  |              |
| Location                                                           | Select           | $\sim$       |
| Rank                                                               | Select           | ~            |
| Post                                                               | ALL              | $\sim$       |
|                                                                    | Submit           |              |
|                                                                    |                  |              |
| TELEPHONE DIRECTORY                                                | OF CCIT          |              |
| > CCA Bhubaneshwar                                                 |                  |              |
| <ul> <li>DGIT(Inv) Mumbai</li> <li>DGIT(Inv) Chandigarb</li> </ul> |                  |              |
| > Pune                                                             |                  |              |
| > CCA NAGPUR                                                       |                  |              |
| > CCA CHANDIGARH<br>> DGIT (INT) (DEL HI)                          |                  |              |
| > DGIT (L&R) (DELHI)                                               |                  |              |
| STATION DIRECTORY                                                  |                  |              |
| > Station Directory                                                |                  |              |
| State:                                                             | City: STD Code : |              |
| Select                                                             | ✓ Select ✓       | ubmit        |
|                                                                    |                  |              |

**OFFICER SEARCH:** User can search officer's contact detail by searching in "OFFICER SEARCH", by name or other details user can search fellow officers contact details.

**OFFICE SEARCH:** User can search office contact on the bases of Location rank and post.

TELEPHONE DIRECTORY OF CCIT: User can check the contact details of CCA and DGIT from the list.

**STATION DIRECTORY:** User can search station contact details by using STATION DIRECTIORY.

## 17. Search:

User can simply search order, Notification, date, file and civil code with keywords, it will search entire website for the particular keyword.

|               | SEARCH |   |
|---------------|--------|---|
| Simple Search |        | ~ |
| Search        |        |   |
| SUBMIT        |        |   |

After click on submit user will get the search result as bellow screen,

| SEARCH FORM                                                                                                    |        | Ð      |
|----------------------------------------------------------------------------------------------------|--------|--------|
| Search Criteria                                                                                                    | Order  | $\sim$ |
| Search Keyword                                                                                                    | order  |        |
| Sort By                                                                                                    | Date   | ~      |
|                                                                                                    | Search |        |
| <b>1591 records found for 'order'</b><br><u>Order No. 169 of 2017 - Transfer &amp; Posting of Shri Anil Kumar (88039) as Pr.CIT-35, Mumbai - reg.</u><br>Order No. 169 of 2017<br>Dated : 26/09/2017                       |        |        |
| Order No. 168 of 2017 - Appointment of Shri Rahul Garg (95009) as Assessor & Collector in the Department in South Delhi Municipal Corporation on<br>deputation basis - reg.<br>Order No. 168 of 2017<br>Dated : 26/09/2017 |        |        |
| <u>Order No. 117 of 2017 - Transfer and posting of Shri Dilip Singh Kothari (93047) as CIT(Audit), Jaipur - reg.</u><br>Order No. 117 of 2017<br>Dated : 11/07/2017                                                        |        |        |
| <u>Order No. 116 of 2017 - Transfer and posting of Shri O.P. Mehra (85010) as PCIT-1, Rajkot - reg.</u><br>Order No. 116 of 2017<br>Dated : 11/07/2017                                                                     |        |        |